## **Quick settings:**

- BlueStacks: Resolution 1280 x 720, DPI 240 and Enable Android Debug Bridge (ADB).
- > Summoners War: English language and Reduced Quality in OFF.

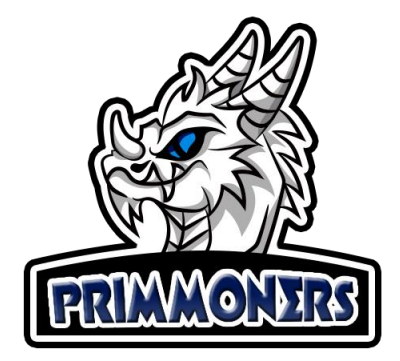

## **Multi-Instance Configuration Guide:**

1. Open the BlueStacks Multi-Instance Manager (Control + Shift + 8), or via the shortcut on the desktop:

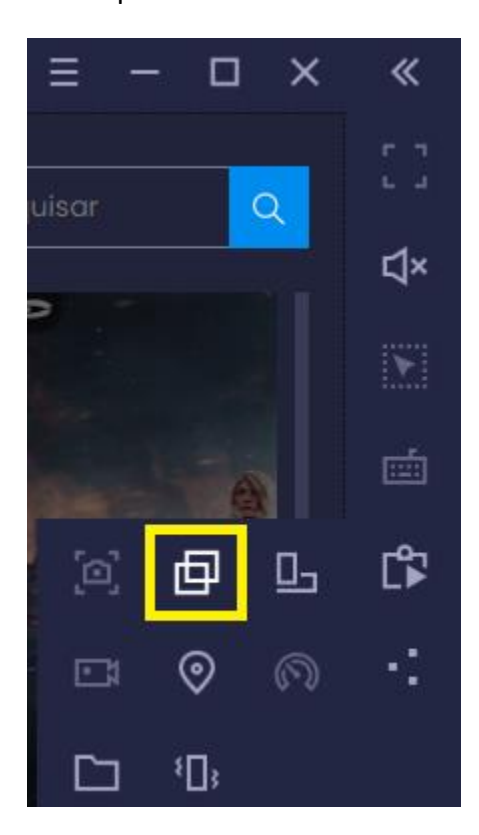

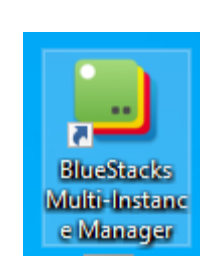

2. Click New instance, then Clone Instance:

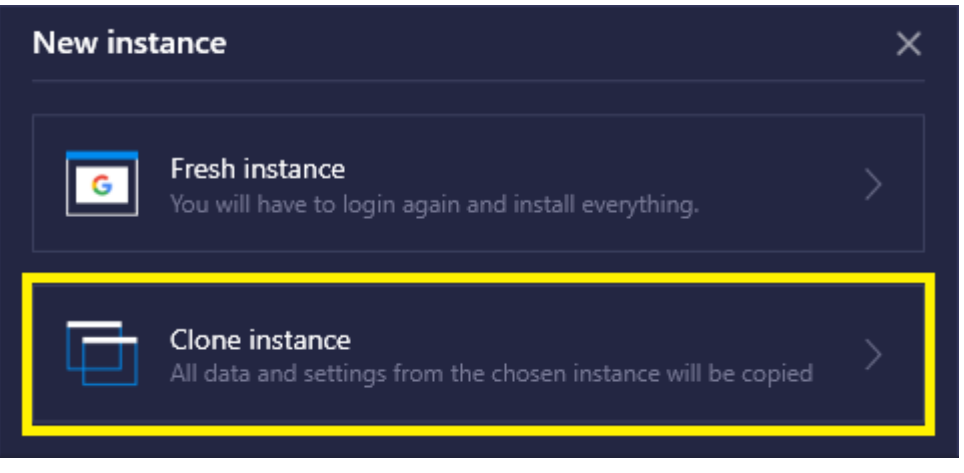

3. With the instances created, open them and in one of them change the device used in the Advanced tab, this will serve to differentiate which instance you are logging into:

| Display       | Devi           | ce profile                                                                            |
|---------------|----------------|---------------------------------------------------------------------------------------|
| Engine        | Devi<br>Blue   | ce profile lets you set up a device provisioning profile for your<br>Stacks instance. |
| Notifications | Chan           | ges will delete android framework data                                                |
| Preferences   | 0              | Choose a predefined profile                                                           |
| User data     | ~              | Samsung Galaxy S10                                                                    |
| Advanced      | 0              | Samsung Galaxy S8 Plus                                                                |
| Shortcut keys | Mob            | Xperia XZ                                                                             |
| Game settings | Setup<br>netwo | mobile network name to allow games that require a mobile ork to function well         |

4. When you log in to Primmoners you can choose which device you are connecting to, open Primmoners more than once, and connect each one to a different device, if the devices do not appear, wait for about 20 seconds and click the update button , repeat the process if it is not

appear, wait for about 20 seconds and click the update button **S**, repeat the process if it is not enough:

|          |                |         | Language:  |
|----------|----------------|---------|------------|
| Device:  |                |         |            |
| emulat   | or-5554-SM-G9  | 73F 🖌 C | 09209      |
| emulato  | or-5554-SM-G9  | 73F     |            |
| emulato  | or-5574-50-01] |         |            |
| primmone | rs@hotmail.com |         |            |
| Passwor  | d:             |         |            |
| •••••    |                |         | <b>0</b> : |
| 🗹 Save   | e-mail and pas | sword   |            |
| Login    | New User       | Recover | Purchase   |
|          |                |         |            |